## Exchange 2013 für DFN Mailsupport konfigurieren

## **Receive-Connector**

Am Edge Server müssen die o.g. Netzwerke als anliefernde Hosts eingetragen sein. Dazu eine Exchange Management PowerShell öffnen:

\$RecvConn = Get-ReceiveConnector \$RecvConn.RemoteIPRanges += "194.95.232.0/24" \$RecvConn.RemoteIPRanges += "194.95.234.0/24" \$RecvConn.RemoteIPRanges += "194.95.238.0/24" Get-ReceiveConnector | Set-ReceiveConnector -RemoteIPRanges L\$RecvConn.RemoteIPRanges

## **Recipient Filter**

Der Edge-Server muss außerdem dahin konfiguriert werden, damit die Recipient-Validation nicht nachgelagert (Standard), sondern vorab geschieht. Externe Quelle

1. In einer Exchange Management Shell mit get-TransportAgent prüfen, ob der Recipient Filter Agent aktiviert ist enabled = true

| <pre>[PS] C:\Windows\system32&gt;get-transportagen</pre> | t       |          |
|----------------------------------------------------------|---------|----------|
| Identity                                                 | Enabled | Priority |
|                                                          |         |          |
| Connection Filtering Agent                               | True    | 1        |
| Address Rewriting Inbound Agent                          | True    | 2        |
| Edge Rule Agent                                          | True    | 3        |
| Content Filter Agent                                     | True    | 4        |
| Sender Id Agent                                          | True    | 5        |
| Sender Filter Agent                                      | True    | 6        |
| Recipient Filter Agent                                   | True    | 7        |
| Protocol Analysis Agent                                  | True    | 8        |
| Attachment Filtering Agent                               | True    | 9        |
| Address Rewriting Outbound Agent                         | True    | 10       |
|                                                          |         |          |

Ist dies nicht der Fall, kann er mit Enable-TransportAgent "Recipient Filter Agent" aktiviert werden.

2. Mit dem Befehl

Get-AcceptedDomain | Format-List Name, AddressBookEnabled prüfen, ob Exchange zur Verifikation das Adressbuch für die einzelnen Domänen heranzieht.

| [PS] C:\Windows\sys        | tem32>Get-AcceptedDomain   fl Name, AddressBookEnabled |
|----------------------------|--------------------------------------------------------|
| Name<br>AddressBookEnabled | : True                                                 |
| Name<br>AddressBookEnabled | : True                                                 |
| Name<br>AddressBookEnabled | : True                                                 |
| Name<br>AddressBookEnabled | : True                                                 |
| Name<br>AddressBookEnabled | : True                                                 |
| Name<br>AddressBookEnabled | : True                                                 |
| Name<br>AddressBookEnabled | : True                                                 |
| Name<br>AddressBookEnabled | : True                                                 |

## Ist das nicht der Fall, kann es mit

Get-AcceptedDomain | Set-AcceptedDomain -AddressBookEnabled \$true nachgeholt werden.

3. Die tatsächliche Einstellung der Empfänger-Validierung kann mit

Get-RecipientFilterConfig | FL Enabled, RecipientValidationEnabled eingesehen werden

| <pre>[PS] C:\Windows\system32&gt;Ge</pre> | t-RecipientFilterConfig   FL Enabled,RecipientValidationEnabled |
|-------------------------------------------|-----------------------------------------------------------------|
| Enabled                                   | : True                                                          |
| RecipientValidationEnabled                | : False                                                         |

Um die Funktion zu aktivieren, den Befehl Set-RecipientFilterConfig -RecipientValidationEnabled \$true absetzen.

4. Nach der Aktivierung sollte der Transportdienst neu getartet werden get-service MSExchangeTransport | restart-service